# Sanctuary Programme: Steps to Apply

Click this link for the UCD scholarship application system.

# STEP 1

• Login to your UCD Connect account (You should have created this when applying for a course at UCD):

|   | My Applications<br>You must login with an Existing Account or create a New Account to access this page.<br>N.B. Please DO NOT create a New Account if you already have an Existing Account (See IMI |
|---|----------------------------------------------------------------------------------------------------|
| ( | If you have a UCD Connect Account<br>All users with a UCD Connect account must use Single Sign On by selecting the "Log<br>in with UCD Connect" button.<br>Log in with UCD Connect Password         |
|   | Don't have a UCD Connect Account?<br>Email Address, ID Number or Connect Username                                                                                                    |
|   | Log in Forgot Password                                                                                                    |

### STEP 2

• Once you have logged in, click start a new application:

| Home / My Applications                    |                 |              |                                           |                    |  |  |  |
|-------------------------------------------|-----------------|--------------|-------------------------------------------|--------------------|--|--|--|
| My Applica                                | ations          |              |                                           |                    |  |  |  |
| Start a New Application                   |                 |              |                                           |                    |  |  |  |
| Application Number                        | Application For | Date Created | Checklist Items (inc Payment) Outstanding | Application Status |  |  |  |
| You have not created any applications yet |                 |              |                                           |                    |  |  |  |
| Tou have not created a                    |                 |              |                                           |                    |  |  |  |

## STEP 3

• Please click on the application tab at the top of the page, circled in blue below:

| UCD Home News and Opinion Key Dates Events | UCD Directory UCD Connect                                                                                                    | 0 🖕 -          |
|--------------------------------------------|----------------------------------------------------------------------------------------------------|----------------|
| Services Portal                            | Academic Services Flexible & Lifelong Learning Appli                                                                                                    | cations Campus |
| Home / My Applications / New Applications  |                                                                                                    | ÷              |
| New Applications                           |                                                                                                    |                |
|                                            | <ul> <li>Create a new Course Application<br/>Apply for a new Course in UCD         Create a new Scholarship Application<br/>Apply for a Scholarship in UCD         Create a new Research Fellowship Application<br/>Apply for a Research Fellowship         </li> </ul> |                |

#### **STEP 4**

• Once you have clicked applications you should be brought to the below page, please click on Cothrom Na Feinne Scholarship Applications, circled in blue below:

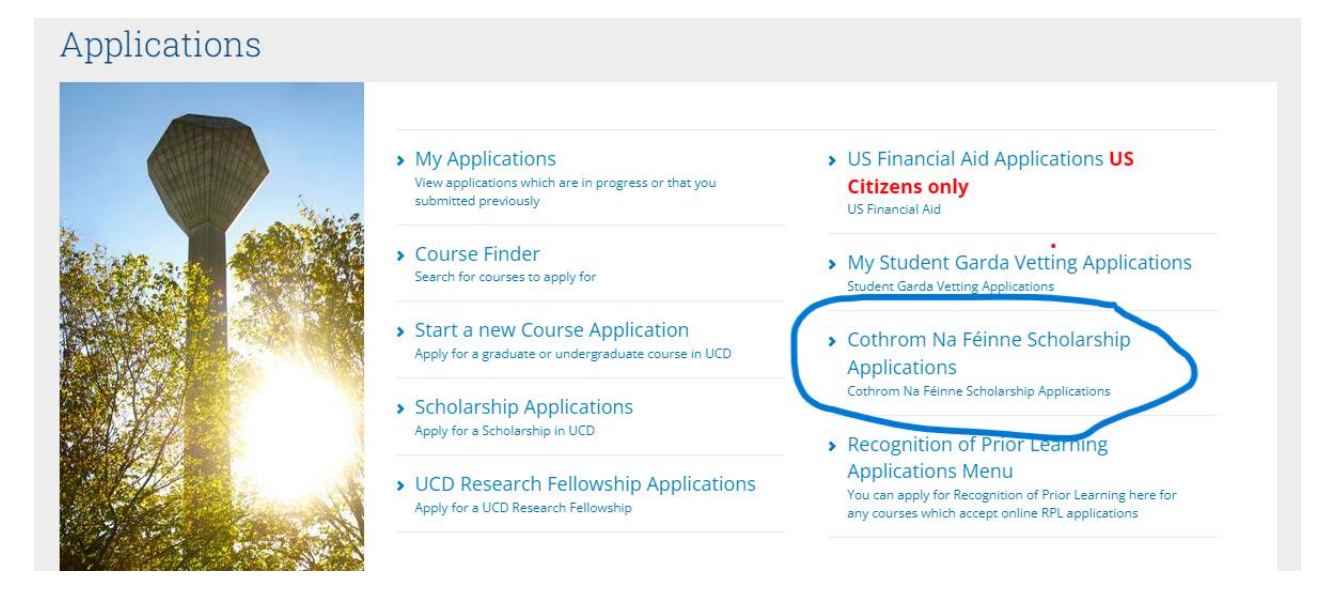

#### **STEP 5**

• Please click **Cothrom Na Feinne - Sanctuary Programme** and you can start your application from there.

## Cothrom Na Féinne Scholarship Applications

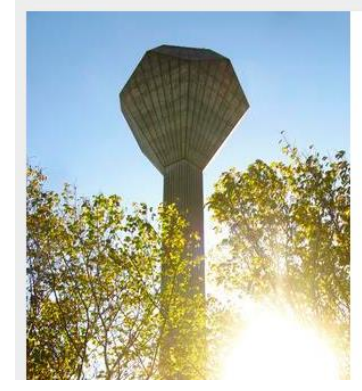

- Cothrom Na Féinne Undergraduate Students Undergraduate Students
- Cothrom na Féinne Graduate Fee Waiver
   Cothrom na Féinne Scholarships: Graduate Students
- Cothrom Na Féinne Sanctuary Programme Applicants from Refugees, Asylum Seekers and those with neve to Remain
- Cothrom na Féinne Future You Scholarship Cothrom na Féinne - Future You Scholarship